# Webbexport – rättelse

## Mera information om rättelse finns i <u>ELEX-kundanvisning 35</u>.

En identifierad webbdeklarant söker fram den deklaration för vilken begäran om rättelse ska göras. Deklarationens status ska vara Har överlåtits eller Har förts ut. Välj funktionen Gör rättelse.

| tartsida Sökning <mark>Dekla</mark> r | ation                                   |                                        | ft72                           | o2 (6623005-2) <u>Logga ut</u>                                      |  | Visa anvisni  |
|---------------------------------------|-----------------------------------------|----------------------------------------|--------------------------------|---------------------------------------------------------------------|--|---------------|
| eklaration<br>IETT0000295933          | Deklarationens huvudsida (Skrivskyddad) |                                        |                                |                                                                     |  | Telefontjänst |
| Deklarationens huvudsida              | MRN-nummer<br>Webbreferens              | 12FI000000096<br>NETT00002959          |                                | 629 (måfr. kl.8:00-18:00<br>0 cent/min. + Ina/mta<br>Vanliga frågor |  |               |
| Uppgifter om aktör                    | Typ av deklaratior<br>Deklarationens st | Exportdeklarati<br>atus Har överlåtits | on                             |                                                                     |  |               |
| Uppgifter om deklarationsparti        | Välj funktion                           |                                        |                                |                                                                     |  |               |
| Transportuppgifter                    | Du håller på att be                     | handla deklaratione                    | ns uppgifter. Välj någon av fu | inktionerna nedan.                                                  |  |               |
| Varuposterna (1)                      | Gör rät                                 | tels                                   | Óailtiaförkl                   |                                                                     |  |               |
| Lista över varuposter                 | Kopiera Börji<br>Meddelander            | en ny deklaration<br>och beslut gälla  | nde deklarationen              |                                                                     |  |               |
| Avsändningssida                       | Typ av meddela                          | nde Meddelande                         |                                | Sparat                                                              |  |               |
| )                                     | Har avsänts                             | Exportdeklarati                        | onen har skickats till Tullen  | 31.05.2012 10:15:34                                                 |  |               |
|                                       | Godkännande                             | Deklarationen h                        | ar godkänts för handläggnin    | g 31.05.2012 10:15:41                                               |  |               |
|                                       | Overlätelse                             | Deklarationen h                        | ar överlätits till förfarandet | 31.05.2012 10:20:20                                                 |  |               |

# Uppgifter om aktör

Kontaktuppgifter för den som begär rättelse anges.

Efter rättelsen kommer meddelanden gällande deklarationen att skickas till angiven e-postadress. Andra uppgifter om aktör får inte ändras på denna sida.

Ifall man vill ändra uppgifter om exportören eller mottagaren ska de anges på sidan Uppgifter om deklarationsparti under Orsak till begäran om rättelse (orsakskod 13 – Uppgifter om aktör samt en noggrannare förklaring i fältet Tilläggsuppgifter), så rättar Tullen dem.

| Startsida Sökning Deklara                | tion                                          | ft72o2 (6623005-2) <u>Logga ut</u> | Visa anvisi                                                                     |
|------------------------------------------|-----------------------------------------------|------------------------------------|---------------------------------------------------------------------------------|
| Deklaration<br>NETT0000295933            | Uppgifter om aktör                            |                                    | C Telefontjänst                                                                 |
| Deklarationens huvudsida                 | Uppgifter om exportör<br>Evnortörens kod      | FL 0000000 0 T0004                 | 629 (måfr. kl.8:00-18:0<br>0 cent/min. + Ina/mta<br><mark>Vanliga frågor</mark> |
| Uppgifter om aktör                       | Exportörens namn *                            | Fi 8623003-2 10001                 |                                                                                 |
| Uppgifter om deklarationsparti           | Komplement till<br>exportörens namn<br>Adress |                                    |                                                                                 |
| Transportuppgifter                       | Postnummer                                    |                                    |                                                                                 |
| ) Varuposterna (1)                       | Postanstalt                                   |                                    |                                                                                 |
|                                          | Land                                          | abc                                |                                                                                 |
| Lista över varuposter<br>Avsändningssida | Uppgifter om mottaga                          | e                                  |                                                                                 |
|                                          | 🗹 Varuposterna har samm                       | a mottagare                        |                                                                                 |
|                                          | Företagets namn/ Namn<br>(")                  | Firma                              |                                                                                 |
|                                          | Komplement till<br>företagets namn            |                                    |                                                                                 |
|                                          | Adress 缺                                      | Street 123                         |                                                                                 |
|                                          | Postnummer                                    | 12345                              |                                                                                 |
|                                          | Postanstalt 💭                                 | New York                           |                                                                                 |
|                                          | Land 💭                                        | US abc                             |                                                                                 |
|                                          | Identifikationsnummer                         |                                    |                                                                                 |
|                                          | kodförteckning                                |                                    |                                                                                 |
|                                          | Uppgifter om ombud                            |                                    |                                                                                 |
|                                          | Ombud                                         |                                    |                                                                                 |
|                                          | <b>Uppgifter om den som</b><br>Deklarant *    | begär rättelse                     |                                                                                 |
|                                          | Telefonnummer                                 |                                    |                                                                                 |
|                                          | E-post                                        |                                    |                                                                                 |
|                                          |                                               |                                    |                                                                                 |

## Uppgifter om deklarationsparti

Välj orsak till begäran om rättelse i rullgardinsmenyn.

- 12 Uppgifter som gäller hela deklarationen
- 13 Uppgifter om aktör
- 14 Uppgifter om handling
- 15 Transportuppgifter
- 16 Uppgifter om varupost
- 17 Rättelse på Tullens initiativ

I fältet Tilläggsuppgifter om begäran om rättelse anges en fritt formulerad redogörelse för den uppgift som ska rättas.

Rättelse på Tullens initiativ (17) gäller endast rättelsebegäran som görs på Tullens initiativ (t.ex. efter en varugranskning eller när Tullen ber att uppgifter för utrikeshandelstatistiken rättas).

| Startsida Sökning Deklara      | tion                                                                                                    | ft72o2 (6623005-2) Logga ut                                                                                                    | Visa anvisnin                                                                                          |
|--------------------------------|----------------------------------------------------------------------------------------------------|----------------------------------------------------------------------------------------------------|----------------------------------------------------------------------------------------------------|
| Deklaration<br>NETT0000295933  | Uppgifter om deklara                                                                                                    | Telefontjänst                                                                                                    |                                                                                                    |
| Deklarationens huvudsida       | Deklarationsuppgifter<br>Deklarationens datum                                                                             | 31.05.2012                                                                                                    | Servicenummer Tfr 020 6<br>629 (måfr. kl.8:00-18:00)<br>0 cent/min. + Ina/mta<br><u>Vanliga frågor</u> |
| Uppgifter om aktör             | Språk 💭                                                                                                    | SV - svenska 🗸                                                                                                    |                                                                                                    |
| Uppgifter om deklarationsparti | Typ av deklaration *<br>Deklaration *                                                                                     | EX - Export till 3. lander (inte EFTA-land)                                                                                                    |                                                                                                    |
| Transportuppgifter             | Antal förpackningar                                                                                                    | 10                                                                                                    |                                                                                                    |
| ] Varuposterna (1)             | Total bruttovikt *                                                                                                    | 200 kg                                                                                                    |                                                                                                    |
| Lista över varuposter          | Exportanti<br>Bestämmelseland *<br>Exportörens referens<br>Ombudets referens                                              | H abc   US abc   testi Image: Comparison of the second second |                                                                                                    |
| Avsändningssida                |                                                                                                    |                                                                                                    |                                                                                                    |
|                                | Incoterms-villkor (*)<br>Eller<br>Annat leveransvillkor (*)<br>Ort enligt leveransvillkoret<br>*<br>Handelstransaktionens | DDU - Levererat oförtullat                                                                                                    |                                                                                                    |
|                                | slag *                                                                                                    | ······································                                                                                                    |                                                                                                    |
|                                | Deklaration inlämnad i                                                                                                    | i efterhand                                                                                                    |                                                                                                    |
|                                | Awikande expondag                                                                                                    |                                                                                                    |                                                                                                    |
|                                | <b>Utförselbekräftelse (R</b><br>⊛Ja<br>⊜Nej                                                                              | tet.exp)                                                                                                    |                                                                                                    |
|                                | Orsak till begäran om                                                                                                    | rättelse                                                                                                    |                                                                                                    |
|                                | Föremål för begäran om<br>rättelse *<br>Tilläggsuppgifter om<br>begäran om rättelse *                                     | 12 - Uppgifter som gäller hela deklarationen   Göra rättelse till bruttovikten och                                                                                                    |                                                                                                    |

### Förvaringsuppgifterna när rättelse begärs

Uppgifter om varans förvaringsplats vid tidpunkten för rättelse anges.

Om förvaringsuppgifterna är desamma som vid överlåtelsen till förfarandet, kryssa i Varans förvaringsplats samma som vid överlåtelse till förfarande – då ifylls fälten med de tidigare uppgifterna. Ifall någon uppgift har förändrats, välj typ av förvaringsplats, varefter beroende på valet antingen (Z) tullkontorsuppgifter eller (O och L) adressuppgifter och förändrade förvaringsuppgifter kan anges.

Ifall rättelsen görs efter utförseln är standardvärdet för förvaringsplats samma som vid överlåtelsen till förfarandet.

| Förvaring                          | gsuppgiftern                       | a när rättels   | e begärs              |                |               |      |
|------------------------------------|------------------------------------|-----------------|-----------------------|----------------|---------------|------|
| <mark>⊡</mark> ∀arans f            | örvaringsplats s                   | amma som vic    | l överlåtelse till fö | rfarande       |               |      |
| Typ av förva                       | aringsplats *                      |                 |                       | ~              |               |      |
| Tid för uppv                       | risande                            |                 |                       |                |               |      |
| Deklarerat<br>utfartstullko        | ontor *                            | FI abc FIC      | 015300                | abc            |               |      |
| Lagerkod                           |                                    |                 |                       |                |               |      |
| Bifogad h                          | nandling                           |                 |                       |                |               |      |
| Handling                           | Beskrivning                        | Numme           | er Datum              |                |               |      |
| N380                               | Handelsfaktura<br>(import, export) | 123             | 31.05.2012            | Radera         | ) (           | ndra |
| Handling *                         |                                    |                 |                       |                |               |      |
| Nummer *                           |                                    | -               |                       |                |               |      |
| Datum *                            |                                    |                 |                       | Lägg till bife | ogad handling |      |
| Eakturan                           | s valuta *                         |                 |                       |                |               |      |
| ● EUR                              | 5 Yulutu                           |                 |                       |                |               |      |
| OUSD                               |                                    |                 |                       |                |               |      |
| 🔿 Annan v                          | aluta                              |                 |                       |                |               |      |
| Särskilda                          | upplysninga                        | r               |                       |                |               |      |
| Särskild u                         | pplysning Bes                      | krivning        | Text                  |                |               |      |
| FIXEP                              | Fak                                | turering valuta | EUR                   | Radera         |               |      |
| Särskilda u<br>Text <sup>(")</sup> | ıpplysningar 💭                     |                 |                       |                |               | *    |
| 10ML                               |                                    |                 |                       |                |               |      |

I alla begäranden om rättelse ska följande anges

- uppgifter om den som begär rättelse (sidan Uppgifter om aktör)
- orsak till begäran om rättelse (sidan Uppgifter om deklarationsparti)
- förvaringsuppgifterna när rättelse begärs (sidan Uppgifter om deklarationsparti)

Utöver dessa görs önskade ändringar i exportdeklarationens uppgifter.

När man gör en rättelsebegäran är det bra att komma ihåg att en ändrad uppgift också kan påverka andra uppgifter, t.ex. påverkar borttagning av en varupost bl.a. uppgiften om bruttovikt.

I <u>ELEX-kundanvisning 35</u> behandlas de uppgifter som inte får rättas.

#### Skicka begäran om rättelse

Begäran om rättelse skickas till Tullen genom att klicka på Sänd.

Ännu i detta skede är det också möjligt att återkalla med knappen Återkalla rättelsen. Då förflyttas man till huvudsidan och alla uppgifter i exportdeklarationen återställs. Efter detta kan man påbörja en ny rättelsebegäran.

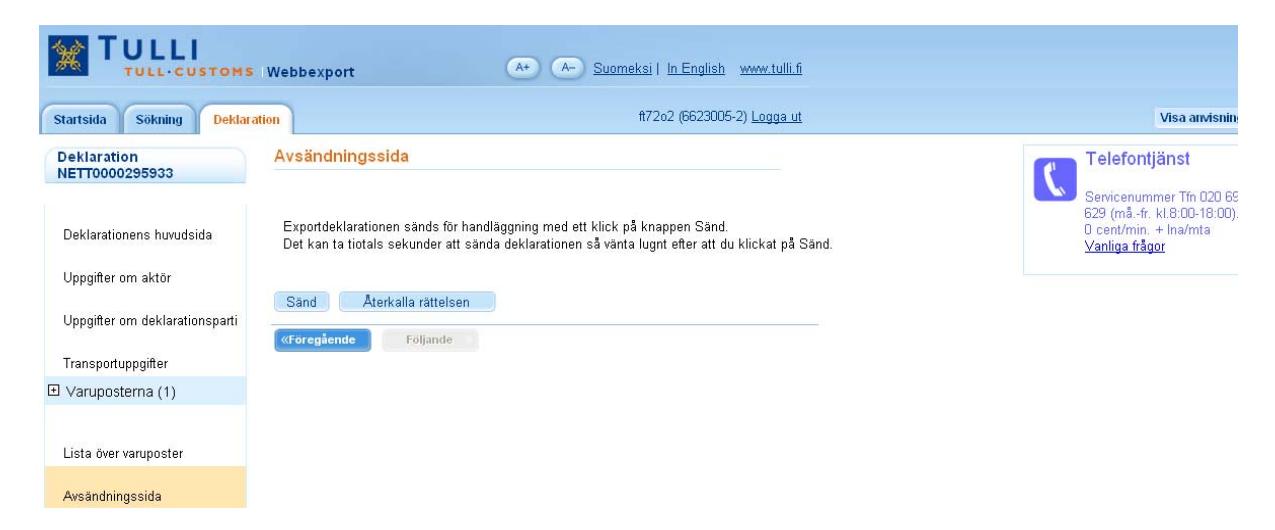

#### Begäran om rättelse är under handläggning hos Tullen

Då begäran har skickats är dess status Håller på att rättas hos Tullen.

Då begäran om rättelse inkommit skickar Tullen ett meddelande om mottagande.

Tullen handlägger begäran om rättelse manuellt, varefter användaren får ett meddelande till den epostadress han uppgett.

I Webbexport visas antingen ett rättelsebeslut eller ett beslut om avslag på rättelse.

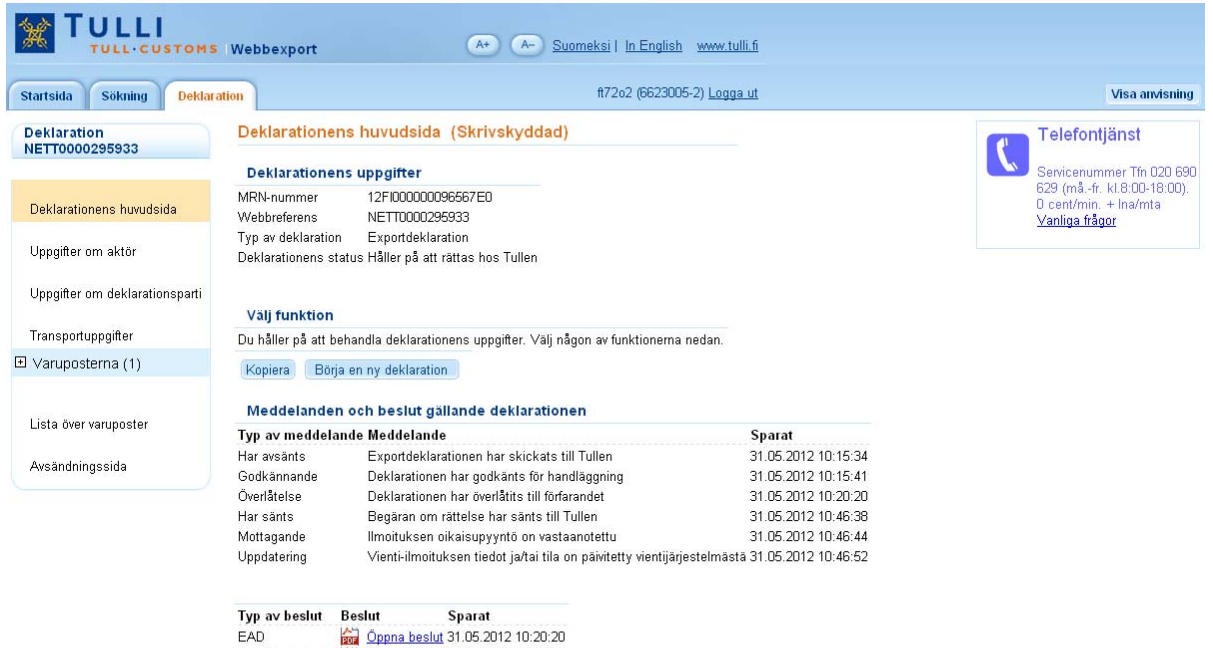

# Godkänd begäran om rättelse

Efter godkännandet av begäran om rättelse skickar Tullen ett rättelsebeslut till Webbexport. I exportdeklarationen visas de rättade uppgifterna.

Ett nytt EAD bildas om rättelsen görs innan varorna förs ut från gemenskapens område.

| Startsida Sökning Deklar       | ation ft72o2 (662300)                                                                                                 | 5-2) <u>Logga ut</u>           | Visa anvisn                                                                     |
|--------------------------------|----------------------------------------------------------------------------------------------------|--------------------------------|---------------------------------------------------------------------------------|
| Deklaration                    | Deklarationens huvudsida (Skrivskyddad)                                                                               |                                | Telefontjänst                                                                   |
|                                | Deklarationens uppgifter                                                                                              |                                | Servicenummer Tfn 020                                                           |
| Deklarationens huvudsida       | MRN-nummer 12F1000000096567E0<br>Webbreferens NETT0000295933                                                          |                                | 629 (måfr. kl.8:00-18:0<br>0 cent/min. + Ina/mta<br><mark>∨anliga frågor</mark> |
| Uppgifter om aktör             | Typ av deklaration Exportdeklaration<br>Deklarationens status [LU]                                                    |                                |                                                                                 |
| Uppgifter om deklarationsparti | Väli funktion                                                                                                    |                                |                                                                                 |
| Transportuppgifter             | Du håller på att behandla deklarationens uppgifter. Väli någon av funktionerna                                        | nedan.                         |                                                                                 |
| ∃ Varuposterna (1)             | Kopiera Börja en ny deklaration                                                                                       |                                |                                                                                 |
|                                |                                                                                                    |                                |                                                                                 |
| Lista över varuposter          | Meddelanden och beslut gällande deklarationen                                                                         |                                |                                                                                 |
|                                | Typ av meddelande Meddelande                                                                                          | Sparat                         |                                                                                 |
| Avsändningssida                | Har avsänts Exportdeklarationen har skickats till Tullen                                                              | 31.05.2012 10:15:34            |                                                                                 |
|                                | Godkännande Deklarationen har godkänts för handläggning                                                               | 31.05.2012 10:15:41            |                                                                                 |
|                                | Overlätelse Deklarationen har överlätits till förfarandet                                                             | 31.05.2012 10:20:20            |                                                                                 |
|                                | Har sants Begaran om rattelse har sants till Lullen                                                                   | 31.05.2012 10:46:38            |                                                                                 |
|                                | Mottagande limoituksen oikaisupyyntö on vastaanötettu                                                                 | 31.05.2012 10:46:44            |                                                                                 |
|                                | Oppdatering vienti-imoltuksen tiedot ja/tai tila on pawitetty vientijarji<br>Dätteleeheelut Dekleretienen her rättete | esteimasta 31.05.2012 10.46.52 |                                                                                 |
|                                | Rattelsebeslut Deklarationen har rattats                                                                              | 31.05.2012 10:56:27            |                                                                                 |
|                                | Typ av beslut Sparat                                                                                                  |                                |                                                                                 |
|                                | EAD Öppna beslut 31.05.2012 10:20:20                                                                                  |                                |                                                                                 |
|                                | Överlåtelsebeslut 🙀 <u>Öppna beslut</u> 31.05.2012 10:20:20                                                           |                                |                                                                                 |
|                                | Rättelsebeslut 🛛 🚰 Öppna beslut 31.05.2012 10:58:27                                                                   |                                |                                                                                 |
|                                | EAD Öppna beslut 31.05 2012 10:58:27                                                                                  |                                |                                                                                 |

#### Avslag på begäran om rättelse

Om det finns fel i begäran om rättelse avvisar Tullen begäran. Då får deklarationen statusen Begäran om rättelse avslagen.

Klicka på Redigera begäran om rättelse, gör nödvändiga korrigeringar och skicka begäran på nytt. Om man inte vill korrigera uppgifterna kan man klicka på Återställ de tidigare uppgifterna. Då återställs uppgifterna till hur de var innan begäran om rättelse påbörjades.

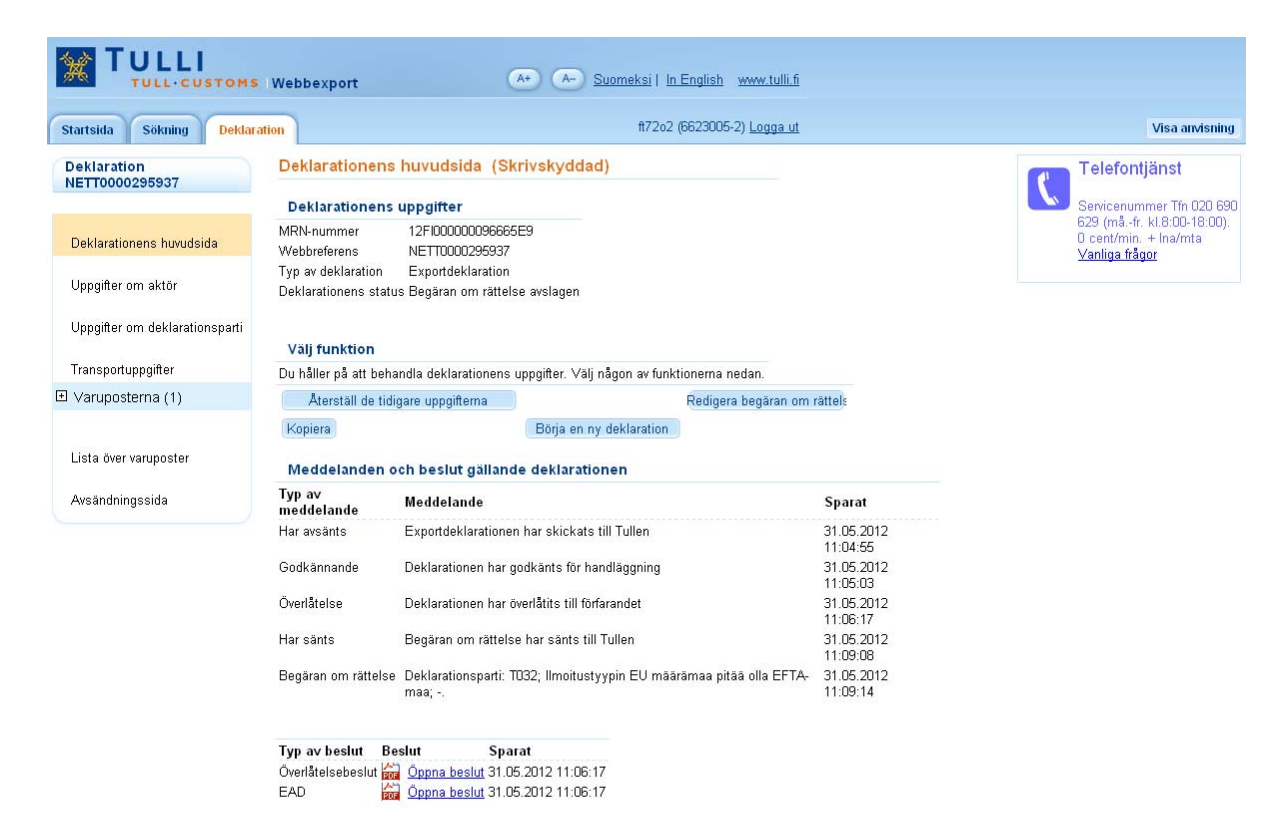